## PROFESSIONAL DEVELOPMENT TEACHER'S CHOICE DIRECTIONS FOR REGISTRATION AND AVAILABLE COURSES

1. Click on the link

https://login.frontlineeducation.com/login?signin=a25f4cf935e830c1330c8 d2e54b33fa2&clientId=superSuit#/login

(Or log in to My Learning Plan on the Prospect Page/Teacher/Staff/ My Learning Plan)

 You will be directed to the website below to login in. Login in with your Frontline Education Credentials. (This should be the same login as AESOP)try your email.

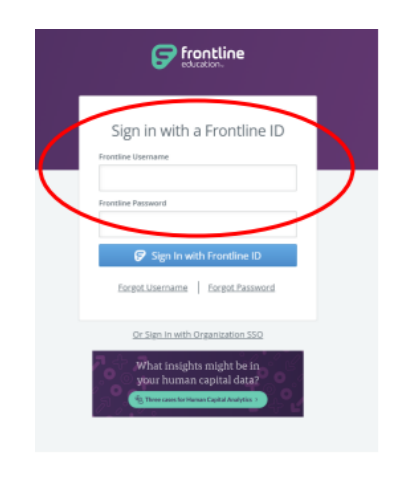

3. A new screen will pop up once you have logged in. Select 'Professional

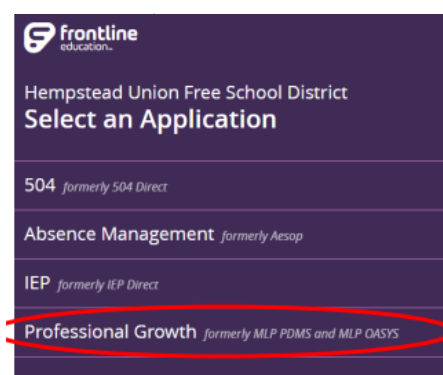

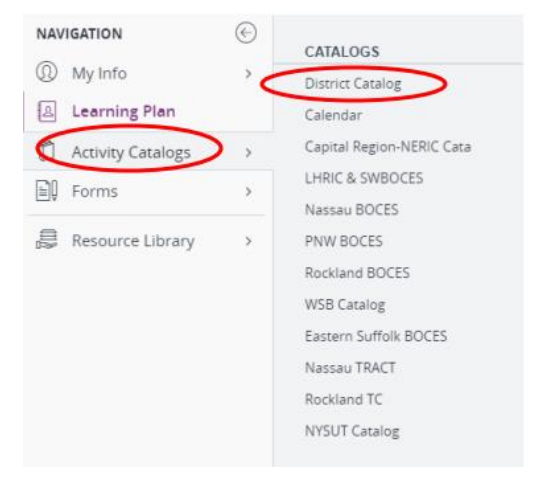

4. On the left side of the page, select 'Activity Catalogs', and then 'District

5. You will then be able to access the courses that the district is offering for Professional Development. Select the course that you would like to register for.

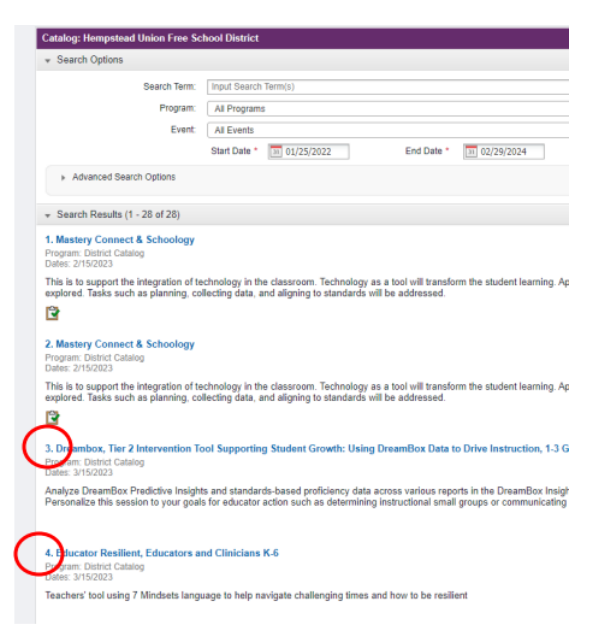